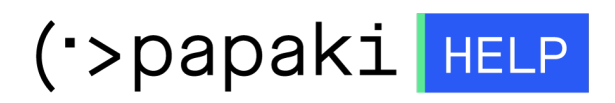

Knowledgebase > Plesk > SSL / Let's Encrypt > Πώς μπορώ να βρω το Private Key του SSL μου μέσα από το Plesk ;

Πώς μπορώ να βρω το Private Key του SSL μου μέσα από το Plesk ;

- 2021-05-25 - SSL / Let's Encrypt

Σε περίπτωση που επιθυμείτε να βρείτε το Private Key του εγκατεστημένου SSL σας, ακολουθείστε τις οδηγίες που περιγράφονται παρακάτω :

| Plesk web host edition | p <u>l</u> esk " |
|------------------------|------------------|
| Username               | Username         |
| Password               | Password         |
| Interface language     | Interface lang   |
| Default <b>v</b>       | Default          |
| Forgot your password?  | Forgot your      |
| Log in                 |                  |
|                        |                  |
|                        |                  |

1. Συνδεθείτε στο Plesk με τα στοιχεία πρόσβασης σας.

2. Στην καρτέλα Websites & Domains, επιλέξτε SSL/TLS Certificates.

| Websites & Domains                              |   | • Active 🗸                     |                         |                             |             |                                        |                                    |
|-------------------------------------------------|---|--------------------------------|-------------------------|-----------------------------|-------------|----------------------------------------|------------------------------------|
|                                                 |   | Website at / IP address:       | (v4),<br>Iption Move do | (v6) System user:<br>domain |             |                                        |                                    |
| <ul> <li>Applications</li> <li>Files</li> </ul> |   | File Manager                   | Mail                    | Dat                         | abases<br>o | Add Database<br>r Select Existing Data | WordPress                          |
| Statistics Statistics                           |   | <b>.</b>                       |                         | ∽ Show Less                 |             | -                                      |                                    |
| 台 Account<br>WordPress                          |   | Web Hosting Access             |                         | SSL/TLS Certificates        |             | • •<br>•                               | Hosting Settings<br>Sit            |
|                                                 |   | PHP Settings (v7.2.27)         |                         | Node.js                     |             | <b>6</b>                               | Ruby                               |
|                                                 | < | Apache & nginx Settings        |                         | 🔅 Applications              |             | F                                      | ile Manager                        |
|                                                 |   | Web Statistics                 |                         | Mall Importing              |             | v 🐝 v                                  | Vebsite Importing<br>Mail Accounts |
|                                                 |   | Mail Settings                  |                         | Limit Outgoing Messages     |             |                                        | Veb Application Firewall           |
|                                                 |   | Password-Protected Directories |                         | Logs                        |             | <u></u>                                | Veb Users                          |
|                                                 |   | X Remove Website               |                         | M DNSSEC                    |             | <b>ب</b> ې                             | munifyAV                           |

3. Επιλέξτε **Advanced Settings**.

| Websites & Domains >  | ertificate fo             | wistina gr        |  |
|-----------------------|---------------------------|-------------------|--|
| Q Reissue Certificate | imes Unassign Certificate | Advanced Settings |  |

4. Κάντε κλικ επάνω στο όνομα του εγκατεστημένου SSL.

| SSL/TLS Certificates for                                                                                                    |
|----------------------------------------------------------------------------------------------------|
| If you created a certificate signing request on this server and received the certificate file, upload it here. If you want to upload generated on a different server, or generate a self-signed certificate, click Add SSL/TLS Certificate. |
| After adding an SSL/TLS certificate to a domain, you need to enable SSL/TLS support and select that certificate in the website Hosting Settings of this domain > Security.                                                                  |
| Upload the certificate here                                                                                                    |
| Certificate (*.crt) * Choose File No file chosen                                                                                                    |
| Upload Certificate               Add SSL/TLS Certificate                                                                                                    |
| 2 Items total                                                                                                    |
| R K C A Name î                                                                                                    |

4. Κάτω από την κατηγορία CSR, θα βρείτε το Private Key του SSL σας.

| DEGIN CEDITELOATE                                                       | PEQUERT                    |                  |     |
|-------------------------------------------------------------------------|----------------------------|------------------|-----|
| BEGIN CERTIFICATE                                                       | KEQUES1                    |                  |     |
|                                                                         |                            |                  |     |
|                                                                         |                            |                  |     |
|                                                                         |                            |                  |     |
|                                                                         |                            |                  |     |
|                                                                         |                            |                  |     |
|                                                                         |                            |                  |     |
|                                                                         |                            |                  |     |
|                                                                         |                            |                  |     |
|                                                                         |                            |                  |     |
|                                                                         |                            |                  |     |
|                                                                         |                            |                  |     |
| END CERTIFICATE RE                                                      | QUEST                      |                  |     |
|                                                                         |                            |                  |     |
|                                                                         |                            |                  | /   |
| ( 1 ( (t) 1 ( ) )                                                       |                            |                  |     |
| vate key (*.key)<br>BEGIN PRIVATE KEY-<br>MIEVQIBADANBgkghkig9w0        | <br>BAOEFAASCBKcwqqSjAqEAA | oIBAQDNr8c+qszHi | 1ES |
| vate key (*.key)                                                        | <br>BAQEFAASCBKcwqqSjAqEAA | oIBAQDNr8c+qszHi | 1ES |
| <b>vate key (*.key)</b><br>BEGIN PRIVATE KEY-<br>IIEVQIBADANBqkqhkiG9w0 | <br>BAQEFAASCBKcwqqSjAqEAA | oIBAQDNr8c+qszHi | 1ES |
| vate key (*.key)                                                        | <br>BAQEFAASCBKcwqqSjAqEAA | oIBAQDNr8c+qszHi | 1ES |
| <b>vate key (*.key)</b><br>BEGIN PRIVATE KEY-<br>IEVQIBADANBgkghkiG9w0  | <br>BAQEFAASCBKcwqqSjAqEAA | oIBAQDNr8c+qszHi | 1ES |
| vate key (*.key)                                                        | <br>BAQEFAASCBKcwqqSjAqEAA | oIBAQDNr8c+qszHi | 1ES |
| vate key (*.key)                                                        | <br>BAQEFAASCBKcwqqSjAqEAA | oIBAQDNr8c+qszHi | 1ES |
| vate key (*.key)                                                        | <br>BAQEFAASCBKcwqqSjAqEAA | oIBAQDNr8c+qszHi | 1ES |
| vate key (*.key)                                                        | <br>BAQEFAASCBKcwqqSjAqEAA | oIBAQDNr8c+qszHi | 1ES |
| vate key (*.key)                                                        | <br>BAQEFAASCBKcwqqSjAqEAA | oIBAQDNr8c+qszHi | 1ES |
| vate key (*.key)                                                        | <br>BAQEFAASCBKcwqqSjAqEAA | oIBAQDNr8c+qszHi | 1ES |
| vate key (*.key)                                                        | <br>BAQEFAASCBKcwqqSjAqEAA | oIBAQDNr8c+qszHi | les |
| vate key (*.key)                                                        | BAQEFAASCBKcwqqSjAqEAA     | oIBAQDNr8c+qszHi | 1ES |
| vate key (*.key)                                                        | BAQEFAASCBKcwqqSjAqEAA     | oIBAQDNr8c+qszHi | 1ES |
| vate key (*.key)                                                        | BAQEFAASCBKcwqqSjAqEAA     | oIBAQDNr8c+qszHi | IES |
| vate key (*.key)                                                        | BAQEFAASCBKcwqqSjAqEAA     | oIBAQDNr8c+qszHi | IES |
| vate key (*.key)                                                        | <br>BAQEFAASCBKcwqqSjAqEAA | oIBAQDNr8c+qszHi | IES |